#### 研究倫理教育の受講方法

#### (I) eAPRIN のアカウント

<新規発行>

新規登録者を対象に、2024 年 7 月 | 日 | 4:00、eAPRIN 発行のアカウント(ユーザ名・パスワー ド)に関するメールが送信されます。

件名: APRIN e ラーニングプログラム(eAPRIN): アカウント発行のお知らせ/Your Account

<アカウント所持者>

・既に eAPRIN のアカウントをお持ちの方も、(2) ログインに従って、アカウントの連携を行うことが出来ます。

・ユーザ名は、メールアドレスの先頭に yn を付けたものです。

例:yokohama-taro-ab@ynu.ac.jp の場合は、<mark>yn</mark>yokohama-taro-ab@ynu.ac.jp ・ユーザ名やパスワードが分からない場合は、eAPRIN <mark>https://edu.aprin.or.jp/</mark>のログイン画面 ボタンの下にあるユーザ名・パスワードを忘れた方をクリックして、案内に従ってください。

(2) ログイン

・本学は、学内認証システムと eARPIN の連携に対応しています。YNU ログイン ID・パスワードで ログインできるよう、最初にアカウントを連携しましょう。

I.研究倫理教育のウェブサイトから eAPRIN の学認ログインページ (シングルサインオン用ログイン画面) にアクセスします。

研究倫理教育: APRINe ラーニングプログラムについて(主に博士課程後期学生向け) https://www.ripo.ynu.ac.jp/researcher/publicfunds/jst\_notice\_for\_ethics\_students/ ↓ 学認ログインページ(研究推進機構ウェブサイト研究倫理教育: APRINe ラーニングプログラム) https://edu.aprin.or.jp/auth/shibboleth/login.php

## 2.「所属機関の学内認証システムでログイン」から「横浜国立大学」をプルダウンで選び、「選択」 ボタンをクリックします。

| CAPRIN APRIN @>77[17]54 (CAPRIN)                                | あなたはロー                                                                                                    | ダインしていません。 <b>ログイン</b> |
|-----------------------------------------------------------------|----------------------------------------------------------------------------------------------------|------------------------|
| APRIN eラーニングプログラム(eAPF<br>Home - 邦ロウインページ(GakuAlin log-in page) | RIN)                                                                                                    |                        |
| 横浜国立大学(                                                         | <ul> <li>@ GakuNin</li> <li>所属機関の学内認証システムでログイン</li> <li>Log in with my institutional account)</li> </ul>                                 |                        |
| 所属株類:                                                           | •                                                                                                    |                        |
| 模浜国立大学                                                          | 10 選択                                                                                                    | ]                      |
| □ ブラウザ起動中は自動ログイン                                                | <u>1875</u>                                                                                                    |                        |
| ログインで<br>If                                                     | きない方は、 <u>通常のeAPRINログインページ</u> からログインしてください。(詳細)<br>you cannot log in, please log in from <u>eAPRIN log-in page</u> . ( <u>Details</u> ) |                        |
|                                                                 | あなたはログインしていません。 ログイン                                                                                                    |                        |

# 3.YNU ログイン ID・パスワードを入力します。

| YNU YOKOHAMA<br>National University                       |                          |     |
|-----------------------------------------------------------|--------------------------|-----|
| 🚳 GakuNin)                                                |                          |     |
| ログインサービス: APRIN eラーニ<br>ングプログラム(eAPRIN)                   |                          |     |
| ユーザ名                                                      | →パスワードをごすたるすけるすける<br>(例) |     |
| パスワード                                                     | yokonama.1-;             | XXX |
| □ ログインを記憶しません。                                            |                          |     |
| □ 送信する情報を再度表示して送信の可否<br>を選択します。                           |                          |     |
| Login                                                     |                          |     |
| 研究者・技術者・大学院生・学生・事務職員等研<br>究に関わる方々のための研究倫理教育eラーニン<br>グシステム |                          |     |

4.「登録済みの eAPRIN アカウントと連携」画面が表示されます。

5.eAPRINのID・パスワードを入力し、「ログイン」ボタンをクリックしてください。

#### 6.メインメニューが開きます。これでアカウントの連携作業は完了です。

| 登録済みの eAPF          | RIN アカウントと連                                                                                                    | 携」画面が表示されます。eAPRINのID、パスワー                                                                                                    | ードをノ |
|---------------------|----------------------------------------------------------------------------------------------------|----------------------------------------------------------------------------------------------------|------|
| し、ログイン」示さ           | タンをクリックしてく                                                                                                    | (1:81).                                                                                                    |      |
| ome 🕨 サイトにログインする    |                                                                                                    |                                                                                                    |      |
|                     |                                                                                                    |                                                                                                    |      |
| 登録演                 | みのeAPRINアカウ                                                                                                    | ントと連携 / Link with registered eAPRIN account                                                                                                    |      |
|                     | 学内認証システムアが<br>深 <i>プリ</i> シント連<br>Please log in with your<br>Note: Once you have linked your ac                                                                                                    | brントとの連連のため、初回のみらAPRINのアカウントでログインしてくだない。<br>目象を行うと、次回以降は環境の方法でのログインが用すてきなくなります。<br>ir eAPRIN account for the first time only to link with your institutional account.<br>count, you will not be able to use the regular way of logging if from the next time onward.<br>ユーザ名 / Usemame<br>パスワート / Password |      |
| PRIN のメインメ          | <sub>フラウザのクッキ</sub> ー<br>ニュー画面が表示                                                                                                    | -設定を有効にしてください。/ Cookies must be enabled n your browser⊕<br>たされます。これで紐づけは完了です。                                                                                                    |      |
| NPRIN のメインメ         | <sup>フラウザのクッキ−</sup><br>ニュー画面が表示<br><sup>栄富 鈴</sup>                                                                                                    | -殿走を有効にしてください。/ Cookies must be enabled n your browser⊕                                                                                                    |      |
| NPRIN のメインメ         | フラウザのクッキー<br>ニュー画面が表示<br><sup>栄富鈴</sup>                                                                                                    | -設定を有効にしてください。/ Cookies must be enabled n your browser⊕<br>たされます。これで紐づけは完了です。                                                                                                    |      |
| NPRIN のメインメ         | フラウザのクッキー<br>ニュー画面が表示<br>栄富鈴                                                                                                    | -股変を有効にしてください。/Cookies must be enabled in your browser ⊕<br>たされます。これで紐づけは完了です。                                                                                                    |      |
| PRIN のメインメ          | フラウザのクッキー<br>ニュー画面が表示<br>栄富鈴<br>メインメニー<br>Rozada                                                                                                    | -設定を有効にしてください。/ Cookies must be enabled in your browser ⊕<br>たされます。これで紐づけは完了です。                                                                                                    |      |
| . <u>PRIN のメインメ</u> | フラウザのクッキー<br><u> ニュー画面</u> が表示<br>栄富鈴<br>メインメニュ<br>あなた<br>ななまま<br>第2005年<br>第2005年<br>第2055<br>第3055<br>第2005年<br>第2005年<br>第2005<br>第2005年<br>第2005年<br>第2005年<br>第2005年<br>第2005年<br>第200<br>第2005年<br>第2005年<br>第2005<br>第2005年<br>第2005年<br>第2005<br>第2005<br>第2005<br>第2005<br>第2005<br>第2005<br>第2005<br>第2005<br>第2005<br>第2005<br>第2005<br>第2005<br>第2005<br>第2005<br>第2005<br>第2005<br>第2005<br>第2005<br>第2005<br>第2005<br>第2005<br>第2005<br>第2005 | - 設定を有効にしてください。/ Cookies must be enabled in your browser ⊕<br>たされます。これで紐づけは完了です。                                                                                                    |      |
| <u>.PRIN のメインメ</u>  | フラウザのクッキー<br><u> 二ユー画面</u> が表示<br>栄富鈴<br>メインメニュ<br>メロンメニュ<br>メロンメニュ                                                                                                    | -設定を有効にしてください。/Cookies must be enabled in your browser ⊕<br>たされます。これで紐づけは完了です。                                                                                                    |      |
| <u>、PRIN のメインメ</u>  | フラウザのクッキー<br><u> 二ユー画面</u> が表示<br>栄富鈴<br>メCシニー<br>た<br>なまた<br>なまた<br>なまた<br>なまた<br>なまた<br>なまた<br>なまた                                                                                                    | -設定を有効にしてください。/ Cookies must be enabled in your browser (*)<br>たされます。これで紐づけは完了です。<br>APRINTER[25005804<br>ローロンドロンドロンドの<br>単語の28604                                                                                                    |      |
| <u>、PRIN のメインメ</u>  | フラウザのクッキー<br><u> 二ユー画面</u> が表示<br>栄富鈴<br>メインボニー<br><u> ちなたの人物</u><br>「<br>「<br>「<br>「<br>、<br>、<br>、<br>、<br>、<br>、<br>、<br>、<br>、<br>、<br>、<br>、<br>、                                                                                                    | -設定を有効にしてください。/ Cookies must be enabled in your browser (*)                                                                                                    |      |
| <u>、PRIN のメインメ</u>  | フラウザのクッキー<br><u> 二ユー画面</u> が表示<br>栄富鈴<br>メインメニー<br><u> Rozadáw</u><br>Roditoram (ART)<br>Will A TORAN<br>Roditoram (ART)<br>Will A TORAN<br>Roditoram (ART)<br>Will A TORAN<br>Roditoram (ART)<br>Will A TORAN<br>Roditoram (ART)<br>Will A TORAN<br>Roditoram (ART)<br>Will A TORAN<br>Roditoram (ART)<br>Will A TORAN<br>Roditoram (ART)<br>Will A TORAN<br>Roditoram (ART)<br>Roditoram (ART)<br>Roditoram (AR                                                                         | - 設定を有効にしてください。/ Cookies must be enabled in your browser ⊕<br>たされます。これで紐づけは完了です。                                                                                                    |      |
| <u>、PRIN のメインメ</u>  | フラウザのクッキー<br><u> 二ユー画面</u> が表示<br>栄富鈴<br>メインメニュー<br><u> ちたたのが後</u><br>(MT)<br>ではたまてます。<br>ご様がであり込んであいたかした<br>すう<br>ご様がであり込んであいたかした<br>すう<br>ご様でするの込んであいたかした<br>すう<br>にたまってまたがのしたのでいた。<br>(MT)<br>この、デームントンスト<br>にたまってまたのしたのでいた。<br>この、デームントンスト<br>にたまってまたのしたのでいた。<br>この、デームントンスト<br>にたまってまたのしたのでいた。<br>この、デームントンスト<br>この、デームントンスト<br>この、デーム<br>この、デームントンスト<br>この、デーム<br>この、デーム<br>この、デーム<br>この、デーム<br>この、デーム<br>この、デーム<br>この、デーム<br>この、デーム<br>この、デーム<br>この、デーム<br>この、デーム<br>この、デーム<br>この、デーム<br>この、デーム<br>この、デーム<br>この、デーム<br>この、<br>この、<br>この、<br>この、<br>この、<br>この、<br>この、<br>この、                                                                                                    | - 設定を有効にしてください。/ Cookies must be enabled in your browser ④<br>たされます。これで紐づけは完了です。                                                                                                    |      |
| <u>APRIN のメインメ</u>  | フラウザのクッキー<br>二ユー 画 面 が 表 示<br>栄富 鈴<br>メインメニュー<br>82.5058<br>#208.77<br>#21729年 (871)<br>*21757年3015月、1010日<br>*218757575015月、1010日<br>*218757575015月、1010日<br>*218757575015月、1010日<br>*21875757575015月、1010日<br>*21875757575015月、1010日<br>*21875757575015月、1010日<br>*21875757575015月、1010日<br>*21875757575015月、1010日<br>*21875757575015月、1010日<br>*21875757575015月、1010日<br>*21875757575015月、1010日<br>*2187575755015月、1010日<br>*21875757555015月、1010日<br>*2187575755555555555555555555555555555555                                                                                                    | - 設定を有効にしてください。/ Cookies must be enabled in your browser ④<br>たされます。これで紐づけは完了です。                                                                                                    |      |
| <u>APRIN のメインメ</u>  | フラウザのクッキー<br>ニュー 画 面 が 表 示<br>栄富 鈴<br>メインメニュー<br>5255568<br>FED9.57<br>RAT75787801581-16156<br>デンタンメニュー<br>RAT75787801581-16156<br>デンタンメント<br>の注意が着ない<br>たたい<br>たたい                                                                                                    | - 服産を有効にしてください。/ Cookies must be enabled in your browser ④<br>たされます。これで紐づけは完了です。<br>たれます。これで細づけは完了です。                                                                                                    |      |
| <u>APRIN のメインメ</u>  | フラウザのクッキー<br><u> 二、一画面</u> が表示<br>栄富鈴<br>メインメニュー<br><u> 次でします。</u>                                                                                                    | - 服産を有効にしてください。/ Cookies must be enabled in your browser ④<br>たされます。これで紐づけは完了です。<br>たれます。これで細づけは完了です。                                                                                                    |      |

ー度アカウントの連携をすると、eAPRIN の ID、パスワードでのログインはできなくなります。詳 しくは、受講者マニュアル 30 ページをご覧ください。

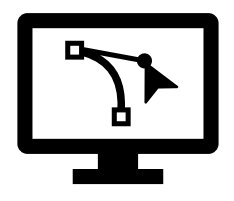

これより先は、eAPRIN ユーザーマニュアルとあわせてお読みください。

### (3)受講コースの選択

受講者マニュアル P.11

- ・メインメニュー画面を表示します。
- ・メインメニューの「選択中のコース」パネルの一番下にあるコース選択(登録情報の変更)ボタン
- をクリックしてください。
- ・受講者自身が(1)~(3)の中から選択します。
  - JST コース(1)(生命医科学系)7単元
  - JST コース(2) (理工系)7単元
  - JST コース(3) (人文系) 5 単元

・受講コースの切り替えの他、姓・名、メールアドレス、ユーザ属性、成績の開示の変更ができます。 情報を修正したら、画面下部の プロファイルを更新する ボタンをクリックして確定してください。

| 1.5 プロファイル・受講コースの変更                                                                                                    |
|----------------------------------------------------------------------------------------------------|
| ー<br>ログインします。メインメニューの「選択中のコース」パネルの一番下にある「 <b>コース選択(登録情</b>                                                                                                    |
| 報の変更)」ボタンをクリックしてください。                                                                                                    |
| 選択中のコース                                                                                                    |
| ♦: 完了  8: 受講中  ○:未受講                                                                                                    |
| <mark>米富林大学コース2019/APRIN Cours</mark> e 2019 【受講期限:2019/01/10 00:00<br><mark>~ 2019/03/31 23:59 (あと 44 日) 】 【修了まであと 8</mark> 単元】                                             |
| <ul> <li></li></ul>                                                                                                    |
| <ul> <li>○ 共同研究のルール/Rules for Collaborative Research RCR</li> <li>○ 利益相反/Conflicts of Interest RCR</li> <li>○ オーサーシップ/Authorship_RCR</li> <li>○ 盗用/Plagiarism_RCR</li> </ul> |
| <ul> <li>公的研究費の取扱い/Managing Public Research Funds_RCR</li> <li>コース選択(登録情報の変更)</li> </ul>                                                                                     |
|                                                                                                    |
| 初回ロクイン時にでてきたフロファイルの設定画面が表示されます。                                                                                                    |
| 米富 鈴                                                                                                    |
| <u>メインメニュー</u> ► 設定 ► ユーザアカウント ► <u>プロファイルを編集する</u>                                                                                                    |
| 栄富 鈴                                                                                                    |
| ▶ <u>すべてを展開する</u><br>下記の内容を確認・編集して、下の「プロファイルを更新する」ボタンをクリックしてください。<br>*マークがある頃目は、必ず入力してください。                                                                                  |
| ・姓、名、メールアドレス等                                                                                                    |
| M* ①                                                                                                    |
| 朱富                                                                                                    |
|                                                                                                    |
|                                                                                                    |
| 受講コースの切り替えの他、姓・名、メールアドレス、ユーザ属性、成績の開示の変更ができます。                                                                                                    |
| 情報を修正したら、画面下部の「プロファイルを更新する」ボタンをクリックして確定してください。                                                                                                    |
| プロファイルを更新するキャンセル                                                                                                    |
|                                                                                                    |

★受講コース★

|   | JST コース<br>(生命医科学系) |   | JST コース(理工系) |   | JST コース(人文系) |
|---|---------------------|---|--------------|---|--------------|
| • | 公的研究費の取扱い           | • | 公的研究費の取扱い    | • | 公的研究費の取扱い    |
| • | 責任ある研究者の行為につ        | • | 研究不正         | • | 研究活動における不正行為 |
|   | いて                  | • | 工学研究におけるデータの | • | 人文学・社会科学分野にお |
| • | 研究における不正行為          |   | 管理上の倫理問題     |   | ける盗用         |
| • | データの扱い              | • | 責任あるオーサーシップ  | • | 共同研究とオーサーシップ |
| • | 共同研究のルール            | • | 理工学研究領域の論文発表 | • | ピア・レビューと利益相反 |
| • | オーサーシップ             |   | とピア・レビュー     |   |              |

| ・ 盗用とみなされる行為 | • | 理工学分野における共同研 |
|--------------|---|--------------|
|              |   | 究            |
|              | • | 研究者・技術者の社会的責 |
|              |   | 任と告発         |

・上記のほか、コースに設定されていない単元を受講することが出来ます。

# (4)コースの受講

受講者マニュアル P.14

・メインメニューを表示します。「選択中のコース」を確認します。

・受講したい単元をクリックします。 テキストを読む ボタンをクリックします。

|                                    | 選択中のコース                                                                                                    |
|------------------------------------|----------------------------------------------------------------------------------------------------|
|                                    | ◆:完了 ●:受講中 ○:未受講                                                                                                    |
|                                    | <mark>栄富林大学コース2019/APRIN Course</mark> 2019 【受講期限:2019/01/10 00:00<br>~ 2019/03/31 23:59 (あと 44 日) 】【修了まであと 8 単元】                                                                                                    |
|                                    | <ul> <li></li></ul>                                                                                                    |
|                                    | ○ <u>データの扱い/Data Handling_RCR</u><br>○ <u>共同研究のルール/Rules for Collaborative Research_RCR</u>                                                                                                    |
|                                    | ○ 利益相反/Conflicts of Interest_RCR<br>○ オーサーシップ/Authorship_RCR                                                                                                    |
|                                    | ○ 盗用∠Plagiarism_RCR<br>○ 公約研究費の取扱い∠Managing Public Research Funds_RCR                                                                                                    |
|                                    |                                                                                                    |
|                                    | コース選択(登録情報の変更)                                                                                                    |
|                                    |                                                                                                    |
| ストを読                               | む」ボタンをクリックしてください。<br>: <b>大学</b>                                                                                                    |
| ストを誘<br><b>栄富材</b>                 | む」ボタンをクリックしてください。                                                                                                    |
| ストを読<br>米富林                        | む」ボタンをクリックしてください。<br>大学<br>ニ - 光室株大学 - 責任ある研究行為: 基础編 (RCR) - 責任ある研究行為について/Responsible Conduct of Research RCR                                                                                                    |
| ストを説<br>栄富材<br>メインメニ<br>責任あ        | む」ボタンをクリックしてください。                                                                                                    |
| ストを説<br>栄富材<br>メインメニ<br>責任あ        | む」ボタンをクリックしてください。<br>大学<br>ユニ - 紫室紘太学 - 責任ある研究行為: 基础編 (RCR) - 責任ある研究行為について/Responsible Conduct of Research RCR<br>る研究行為について/Responsible Conduct of Research_RCR<br>にはいめに、テキストを受講してください。<br>テキストの受講を完下すると、クイズを受けることができます。                                                                                                    |
| ストを読<br>米富林<br>メインメニ<br>責任あ        | な<br>し<br>な<br>Jボタンをクリックしてください。                                                                                                    |
| ストを討<br><b>栄富林</b><br>メインメニ<br>責任あ | <ul> <li>読む」ボタンをクリックしてください。</li> <li>大学</li> <li>エー・紫蜜紘大学 - 責任ある研究行為: 基础編 (RCR) - 責任ある研究行為について/Responsible Conduct of Research RCR</li> <li>る研究行為について/Responsible Conduct of Research_RCR</li> <li>よじめに、テキストを受講してください、<br/>テキストの受賞を完了すると、クイズを受けることができます。</li> <li>テキストを読む/Read the text</li> <li>クイズはまだ受けられません/Cannot take the quiz yet</li> </ul> |
| ストを<br><b>米富林</b>                  | きむ」ボタンをクリックしてください。<br>本大学<br>ニー・紫蜜紘大学 - 責任ある研究行為: 基础編 (RCR) - 責任ある研究行為について/Responsible Conduct of Research_RCR<br>る研究行為について/Responsible Conduct of Research_RCR<br>にいめに、テキストを受講してください。<br>テキストの受講を完下すると、クイズを受けることができます。<br>テキストの受講を完下すると、クイズを受けることができます。<br>クイズにもまだ受けられません/Cannot take the quiz yet<br>Dイズで80.00点以上を獲得すると完了となります。                  |

・テキストを最後まで読み進めると、「クイズへ」ボタンがあります。

| クイズが表示されます。 |                                                                  |             | いわし ブノギキい |      |
|-------------|------------------------------------------------------------------|-------------|-----------|------|
| すべての问題に解合し  | 、一 奋 ト の I<br><sup>開題</sup><br><sup>未解答</sup><br><sup>最大評点</sup> | 解合売「]ホタンをクリ | ックしてくたさい。 |      |
|             |                                                                  | 0           |           | 解答完了 |

・クイズを完了するとレビューページが表示されます。

| <b>米富林大学</b>                      |                                                                            |
|-----------------------------------|----------------------------------------------------------------------------|
| <u>メインメニュ</u> ► <u>栄富林大学</u> ► 責( | £ある研究行為:基盤編(RCR) ► <u>責任ある研究行為について/Responsible Conduct of Research RCR</u> |
| クイズナビゲーション                        | 開始日時 2019年 02月 15日(金曜日) 14:35                                              |
|                                   | 状態 終了                                                                      |
| 1 2 3 4 5                         | 完了日時 2019年 02月 15日(金曜日) 14:38                                              |
|                                   | <b>所要時間</b> 3 分 4 秒                                                        |
|                                   |                                                                            |

- · 合格した場合は受講状況のマークが「完了」(ヒヨコ)となります。
- ・次の単元も同様にして受講を進めて下さい。

| 😜 : 完了                                                         | 😬:受講中                         | ○:未受講                    |                                       |               |
|----------------------------------------------------------------|-------------------------------|--------------------------|---------------------------------------|---------------|
| 栄富林大学コース2<br>~ 2019/03/31                                      | 2019/APRIN<br>23:59 (あと 4     | Course 2019<br>4 日) 】【修了 | 【受講期限:2019<br>まであと <mark>7</mark> 単元】 | 9/01/10 00:00 |
|                                                                | ついて/Responsible               | e Conduct of Resea       | rch RCR                               |               |
| <ul> <li>① <u>切元にのりる不正11</u></li> <li>① データの扱い/Data</li> </ul> | Handling_RCR                  | DIQUCE KCK               |                                       |               |
| ○ 共同研究のルール/F                                                   | Rules for Collaborat          | tive Research RCR        |                                       |               |
| ○ <u>利益相反/Conflicts</u>                                        | of Interest RCR               |                          |                                       |               |
|                                                                | thorship RCR                  |                          |                                       |               |
| ○ <u> 金用/Plagiansm R</u><br>○ 公的研究費の取扱い                        | <u>CK</u><br>/Managing Public | Research Funds R         | 'R                                    |               |
| ○ 公的研究費の取扱い                                                    | Managing Public               | Research Funds R         | <u>R</u>                              |               |
|                                                                |                               |                          |                                       |               |

## (5)修了証発行

・期限内にすべての単元を完了するとコース修了となり、コース名に【修了証】が表示されます。 ・修了証は、今後提示を求められる事があります。PDF で各自保管をお願いします。

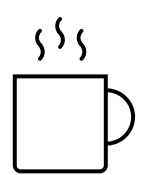

本件連絡先

研究·学術情報部研究推進課研究総務係

E-mail: kenkyu.somu@ynu.ac.jp